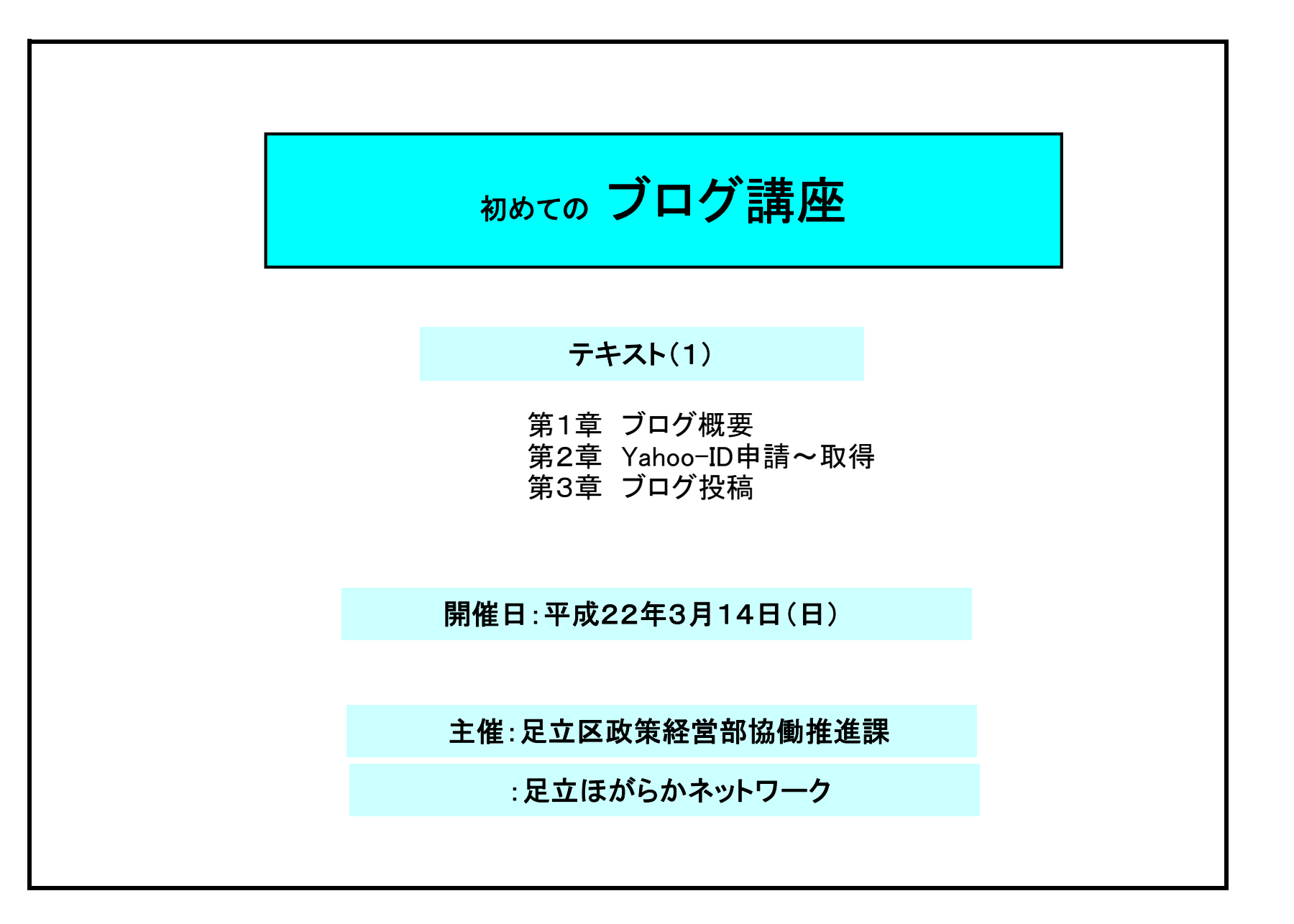

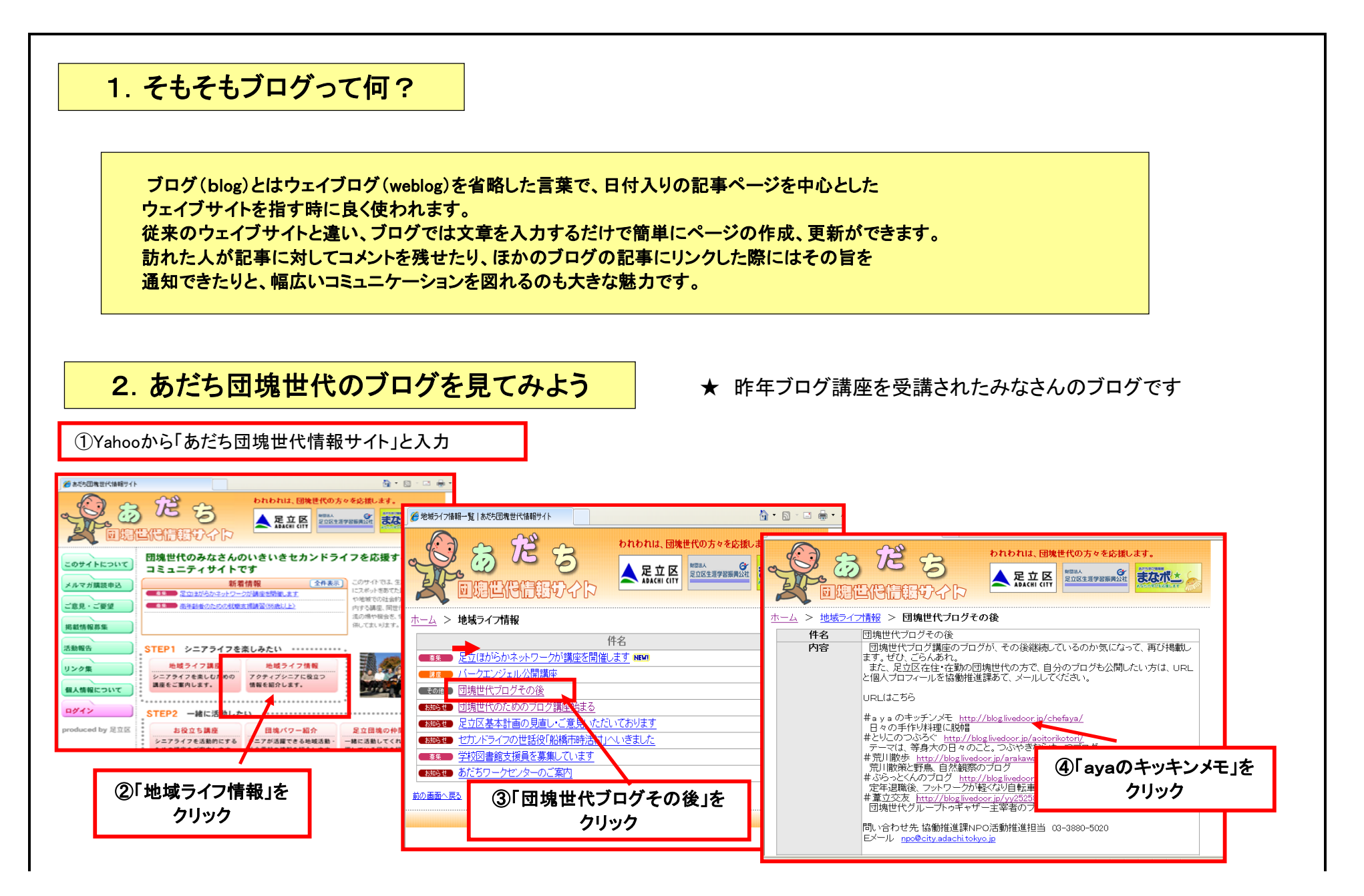

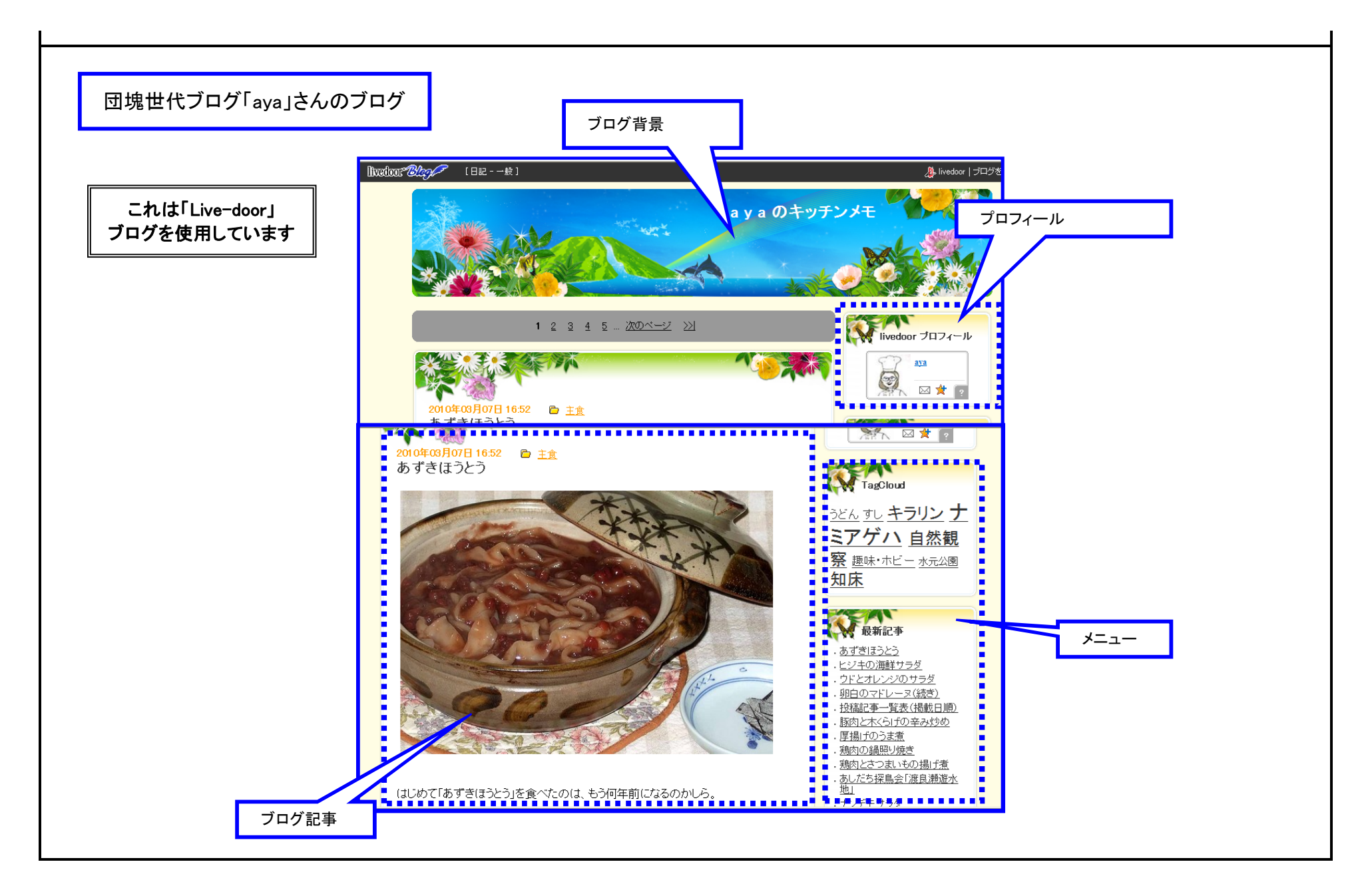

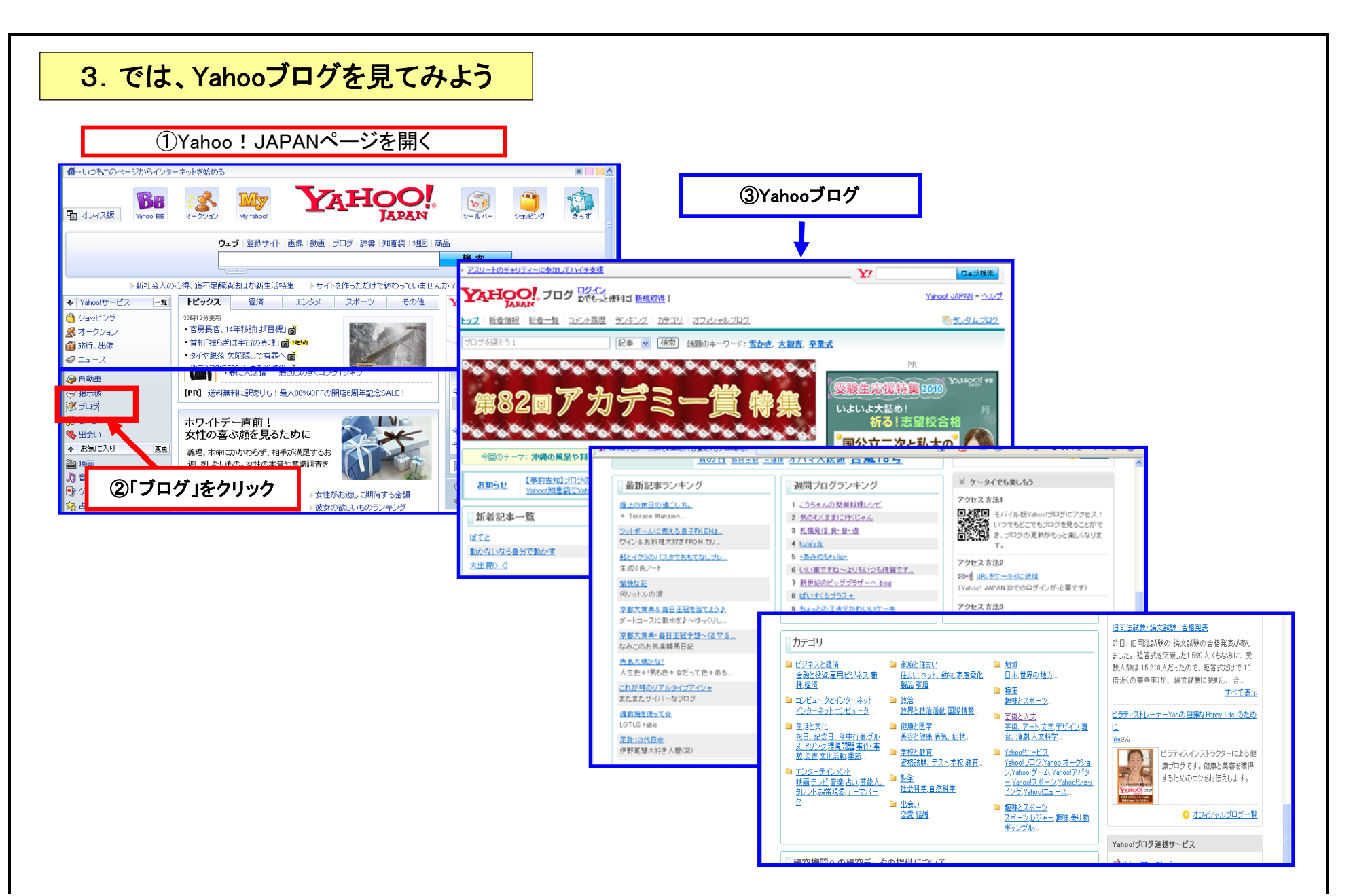

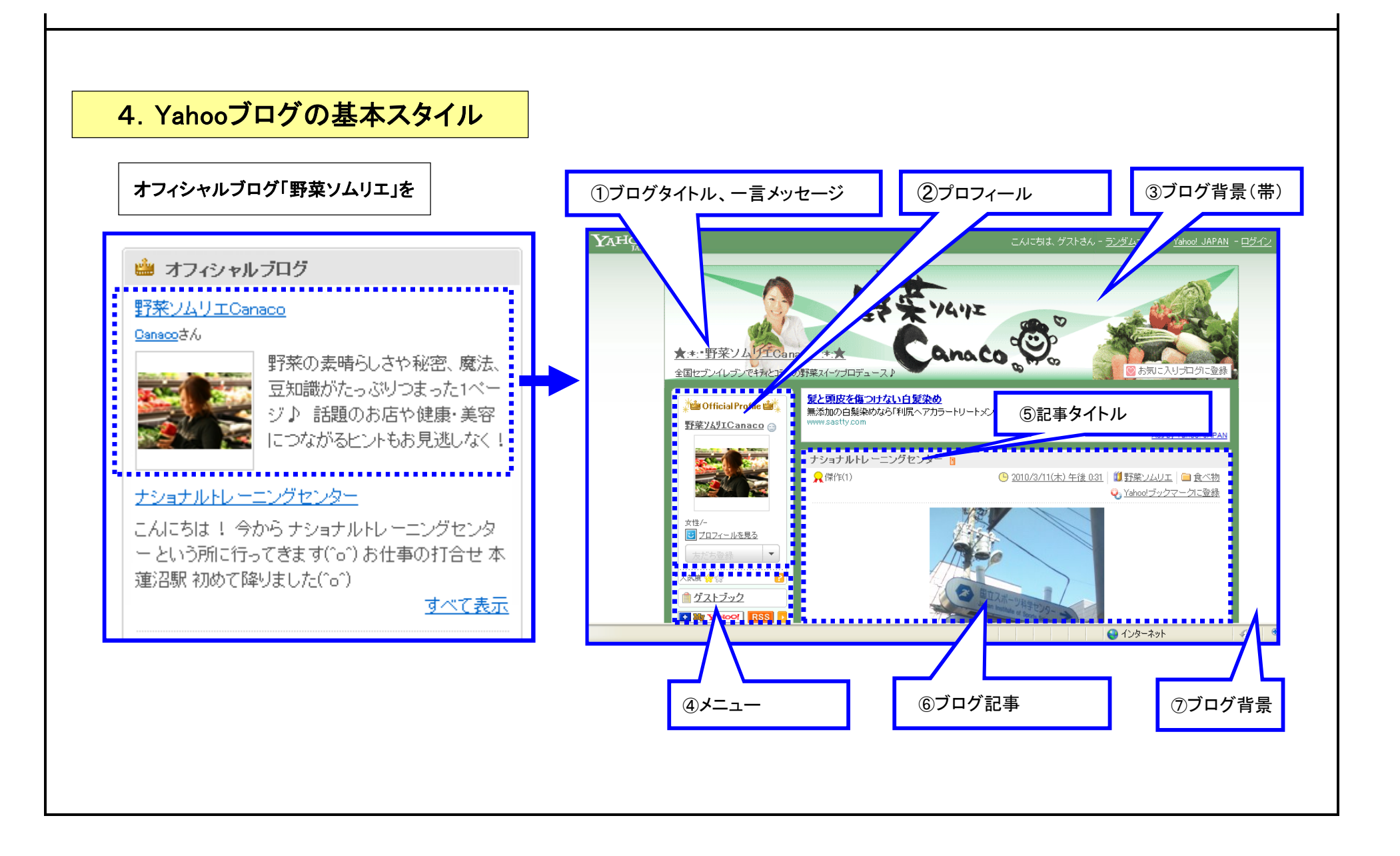

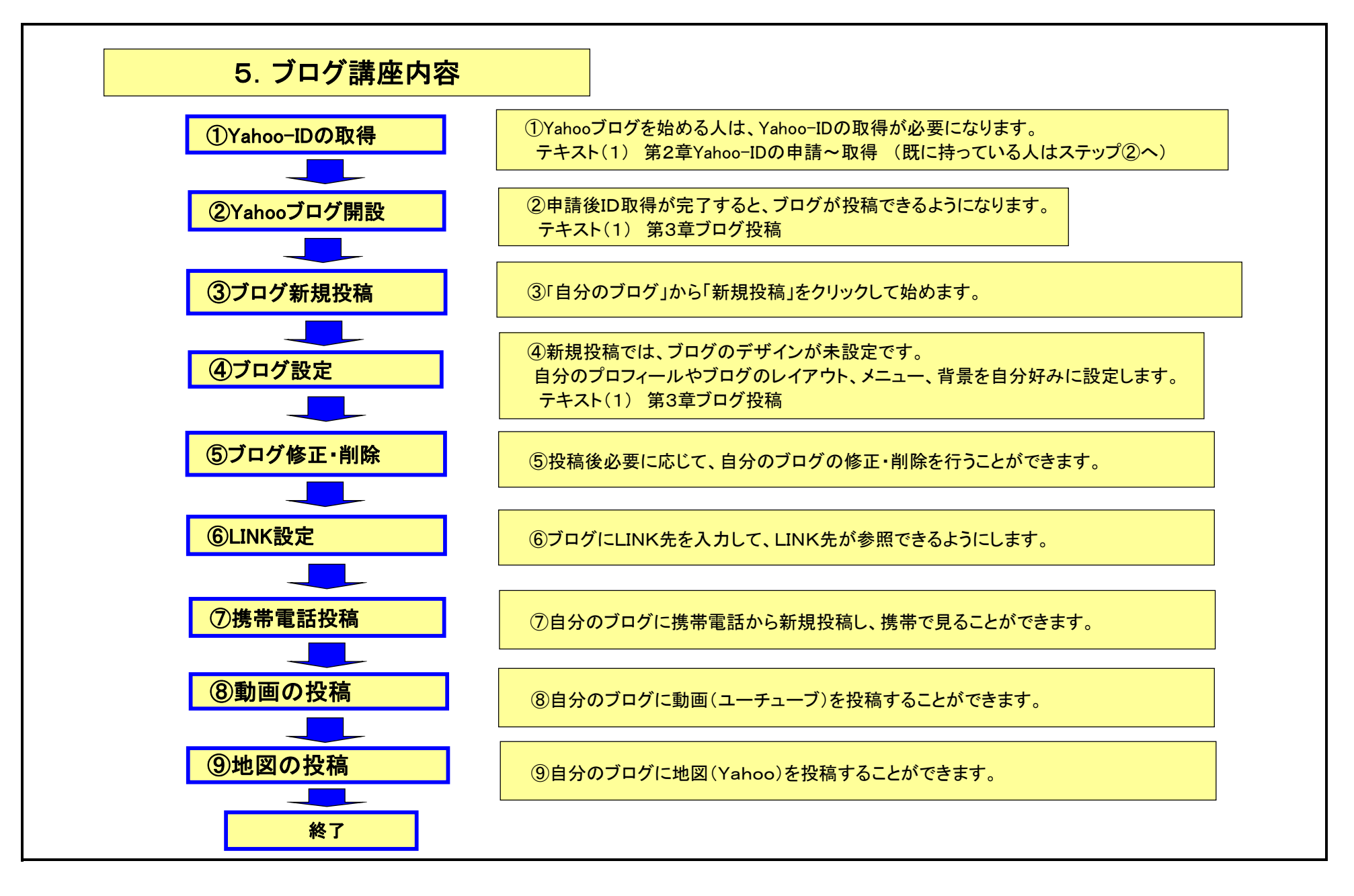

|                          | Yahoo ヘーンを開く                                                                                    |                                                   |
|--------------------------|-------------------------------------------------------------------------------------------------|---------------------------------------------------|
| ☆→いつもこのページからインタ・         | ネットを始める                                                                                         |                                                   |
| <b>予</b> オフィス版 Vehood BB |                                                                                                 | カテゴリー覧<br>サルの登録<br>第5ず 無料D活用                      |
|                          | ウェブ 登録サイト 画像 動画 ブログ 辞書 知恵袋 地図 商品                                                                |                                                   |
|                          |                                                                                                 |                                                   |
| ·》節¥                     |                                                                                                 |                                                   |
| ♥ Yahodサービス -R           | トビックス 経済 エンタメ スポーツ その他 士 ロ イ                                                                    |                                                   |
| 🎒 ショッピング                 | 23時12分更新 パンフィ                                                                                   |                                                   |
| ぷ オークション                 |                                                                                                 |                                                   |
| <ul> <li></li></ul>      |                                                                                                 | 24トプラン3年間()円                                      |
|                          | <ul> <li>・地デジ終行500日 焦る総務省 面</li> <li>第11第 もみの木切り出し</li> <li>パケットし 放顔</li> </ul>                 |                                                   |
| 🏆 スポーツ                   | ・ハイチ被災者の窮状なお深刻一番                                                                                | ▶ 詳しくはこちら                                         |
| 🛃 ファイナンス                 | ・グライがひじ手術、開幕絶望         3月11日20時67分配信           ・グライがひじ手術、開幕絶望         (a) Nippan News Network(N |                                                   |
|                          | ・朝春が会見、相撲協会に不満も                                                                                 | 規取得] 登録價額                                         |
| <ul> <li>地図</li> </ul>   | 昨日の話題(53件) 一覧 メールーン                                                                             | メールアドレスを取得 🛛 📎 🗑                                  |
| 💕 路線                     | インフルエンザ皆報 ワクチンに関する情報ほか最新ニュース 2010年3月                                                            | 12日(金) 日日火水木金土                                    |
| ХЛИХ                     | 今日の天気                                                                                           | 21 22 23 24 25 26 27                              |
| ◎ 求人                     | ・このスタイルで1万円以内! ミリタリーブーツ                                                                         | <u>^</u> c/^c 28 1 2 3 4 5 6<br>7 8 9 10 11 12 13 |
| ▲ 个動産<br>● 1             | ま示す ・これが鉄板、売れ筋メンズファッションベスト100                                                                   | る地域を指定 - 14 15 16 17 18 19 20                     |

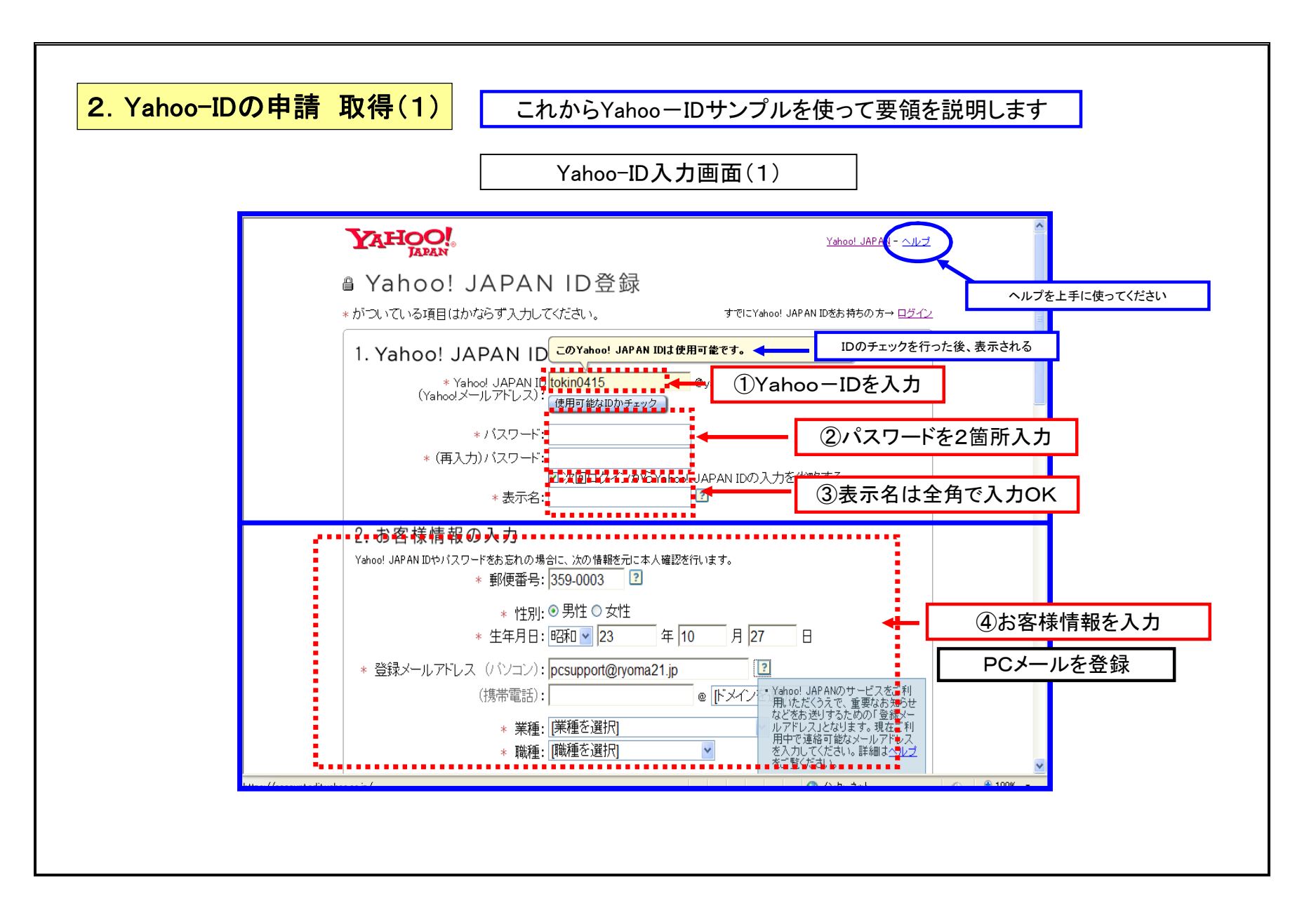

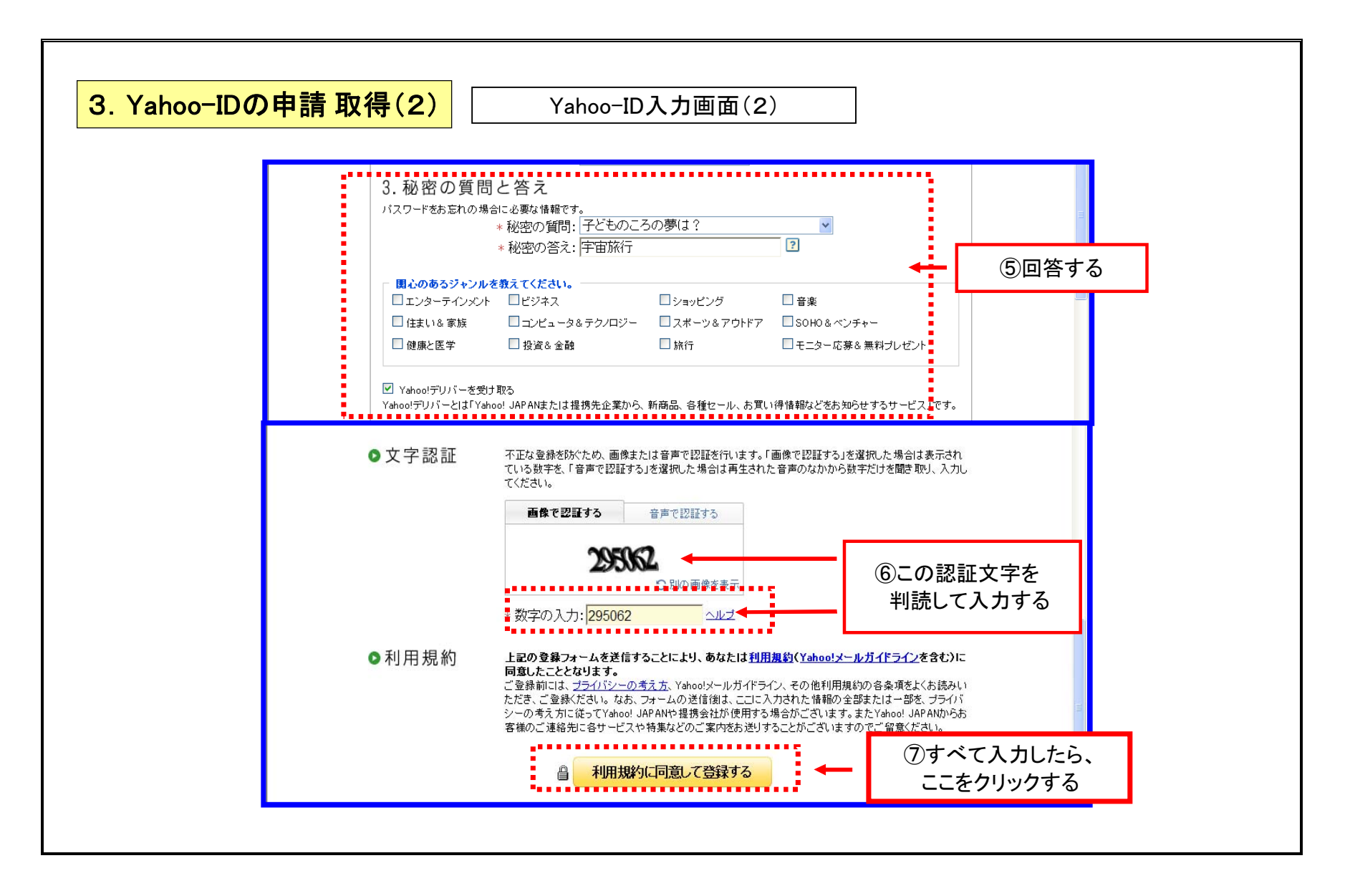

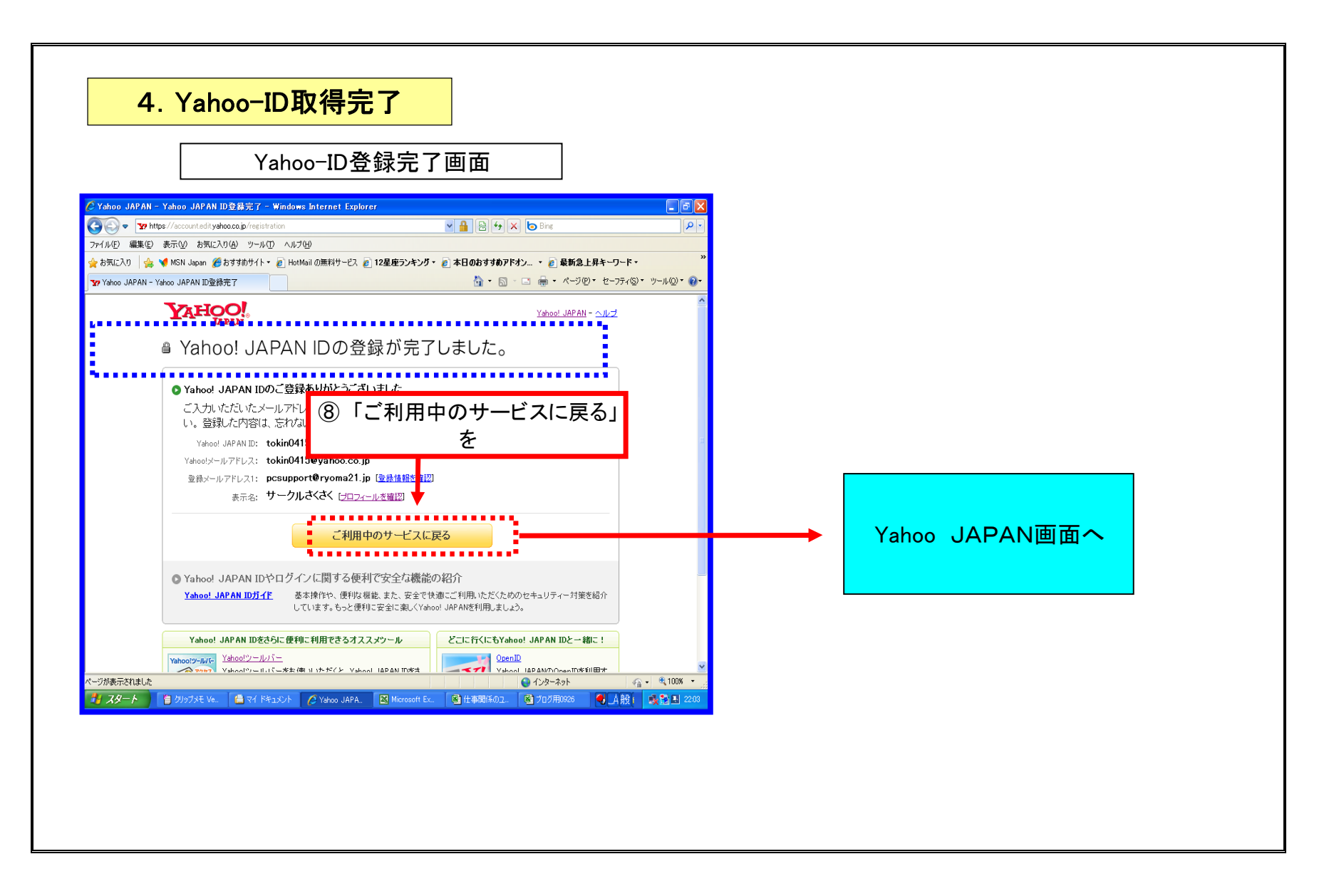

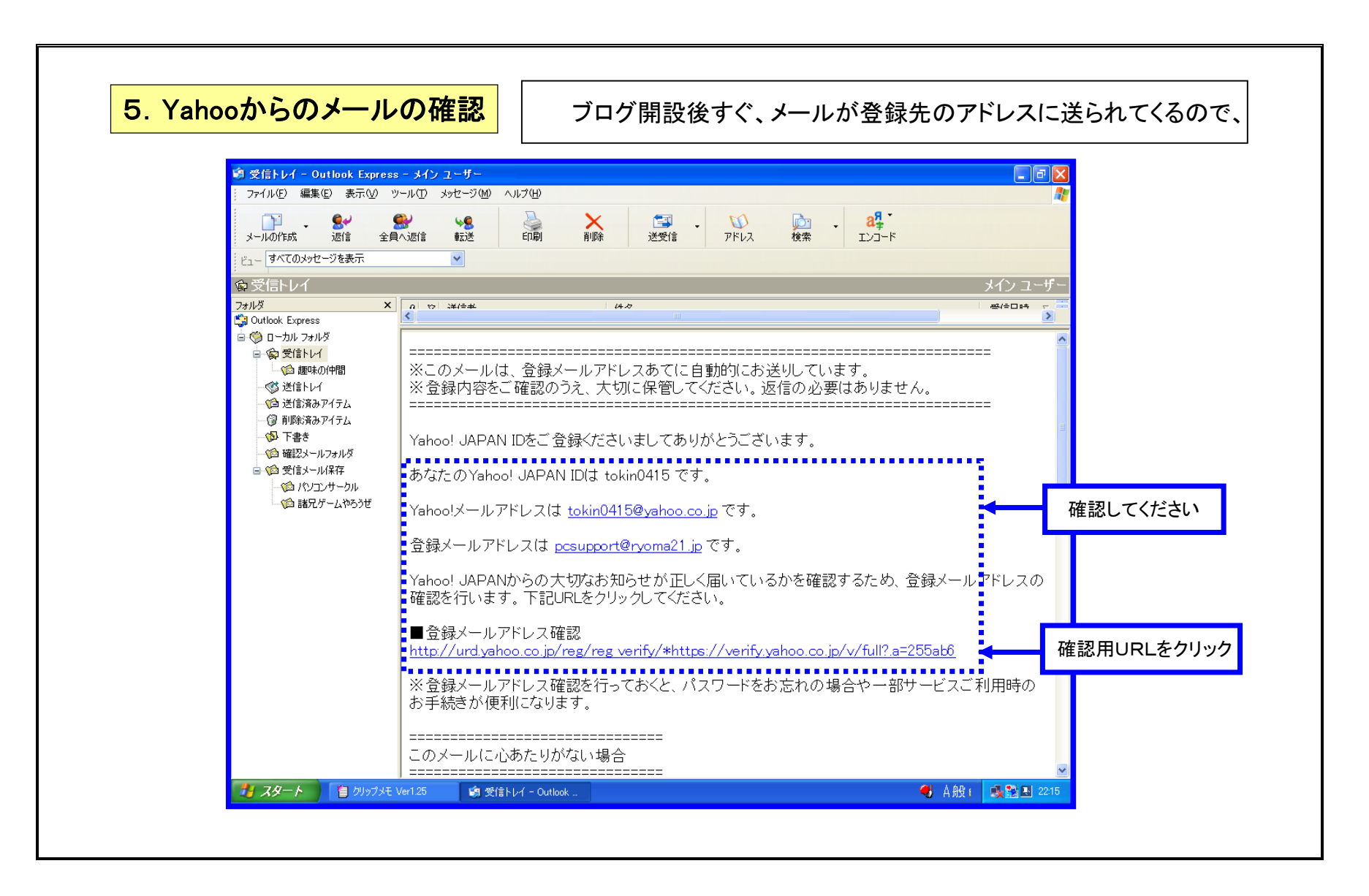

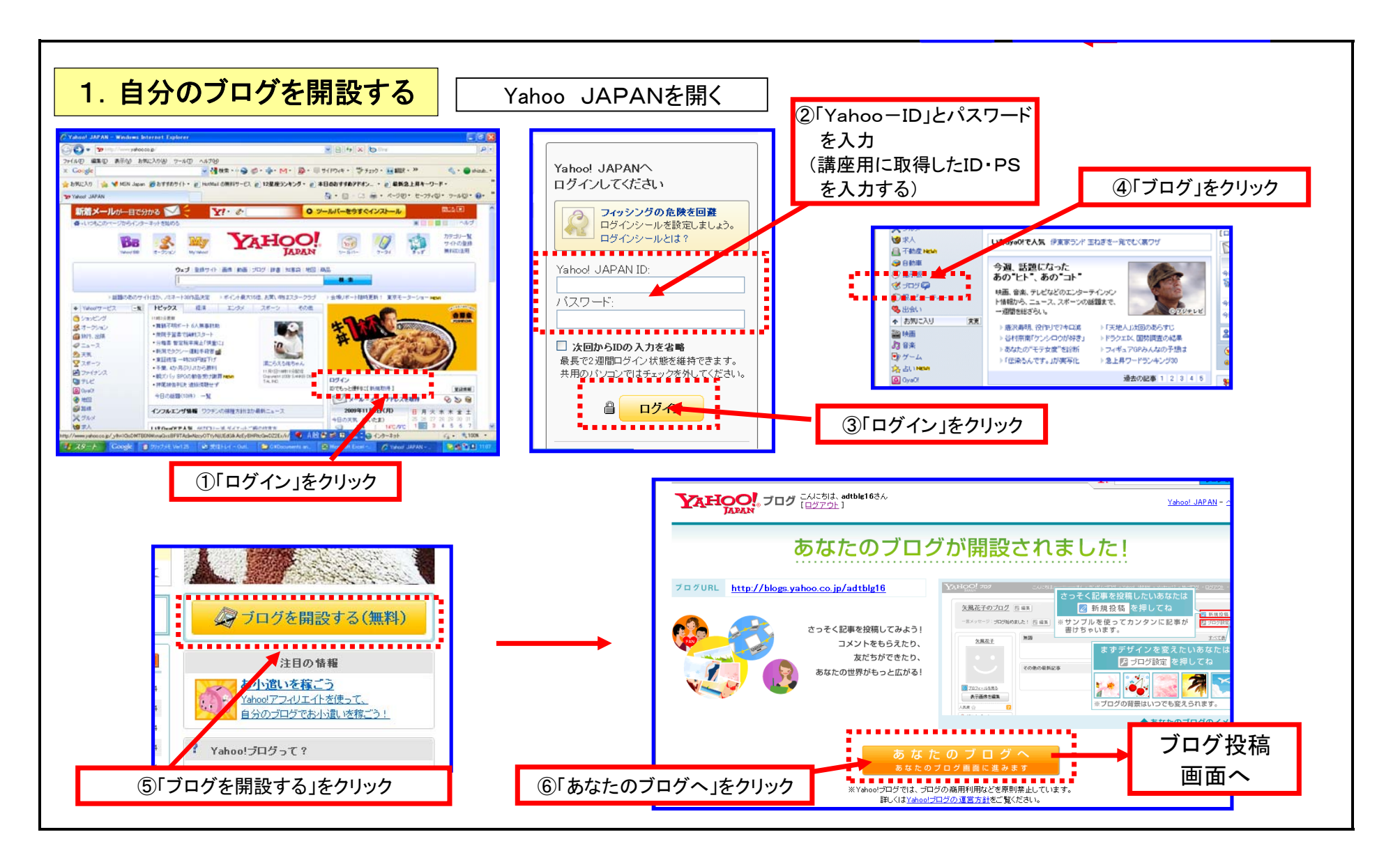

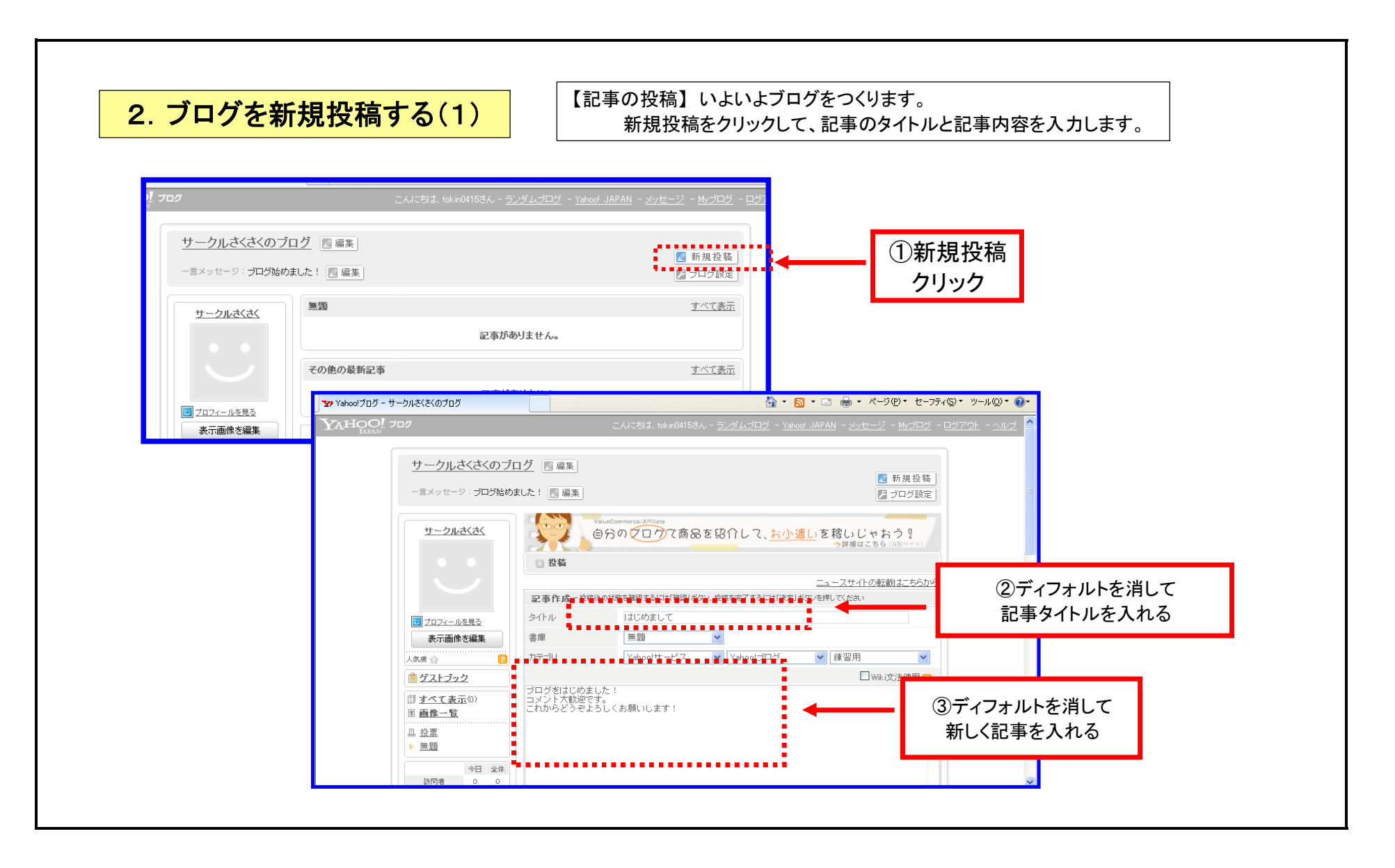

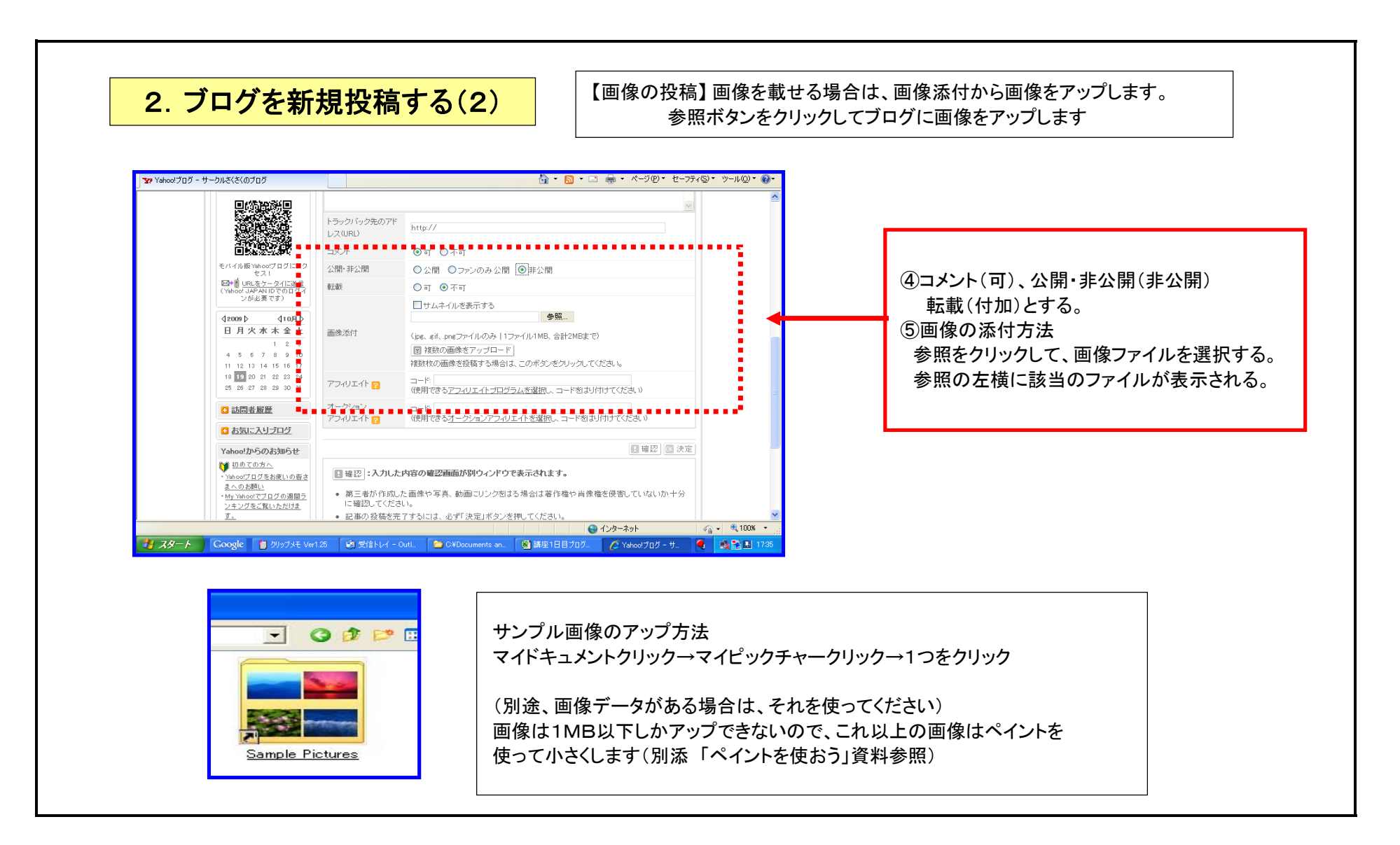

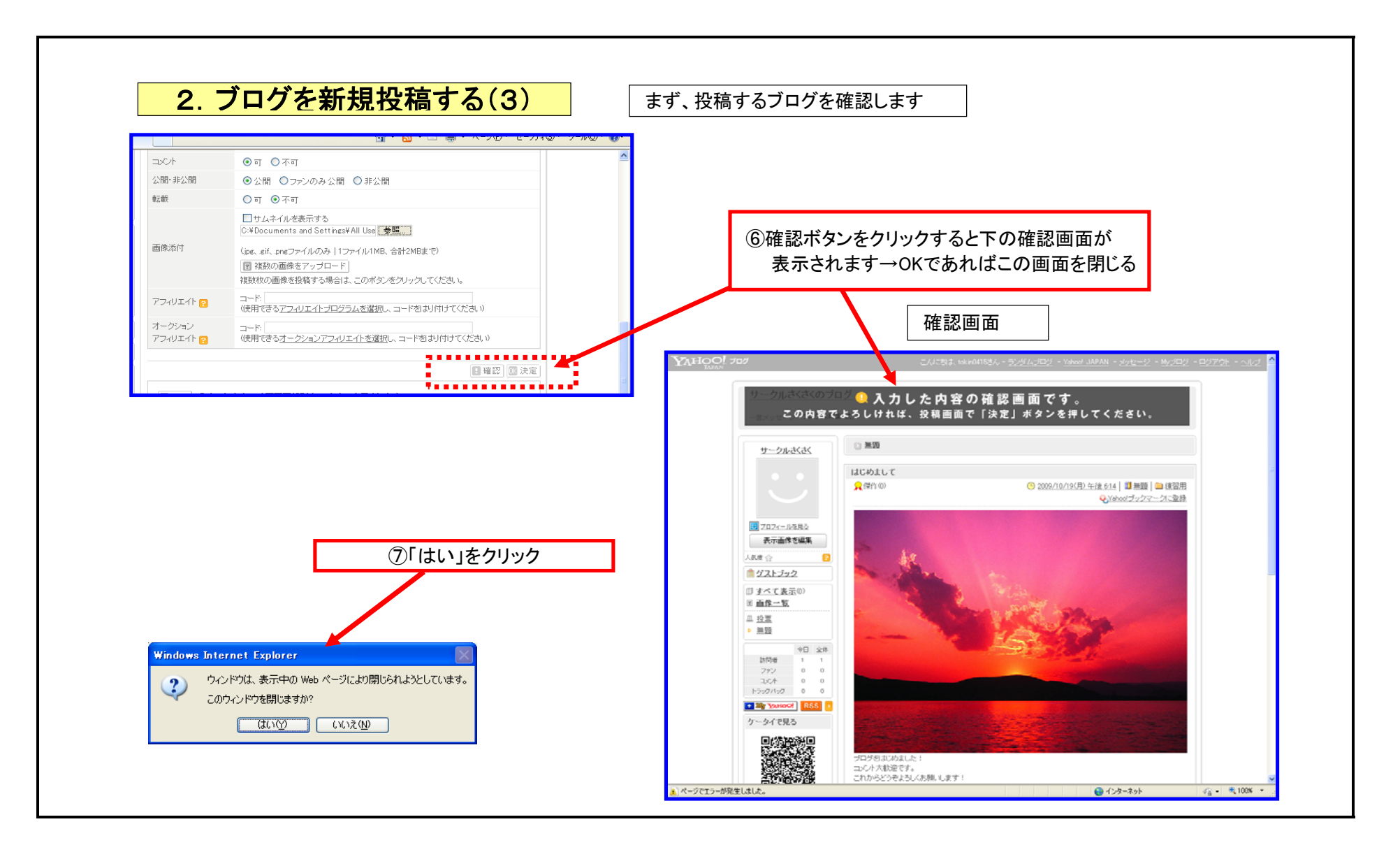

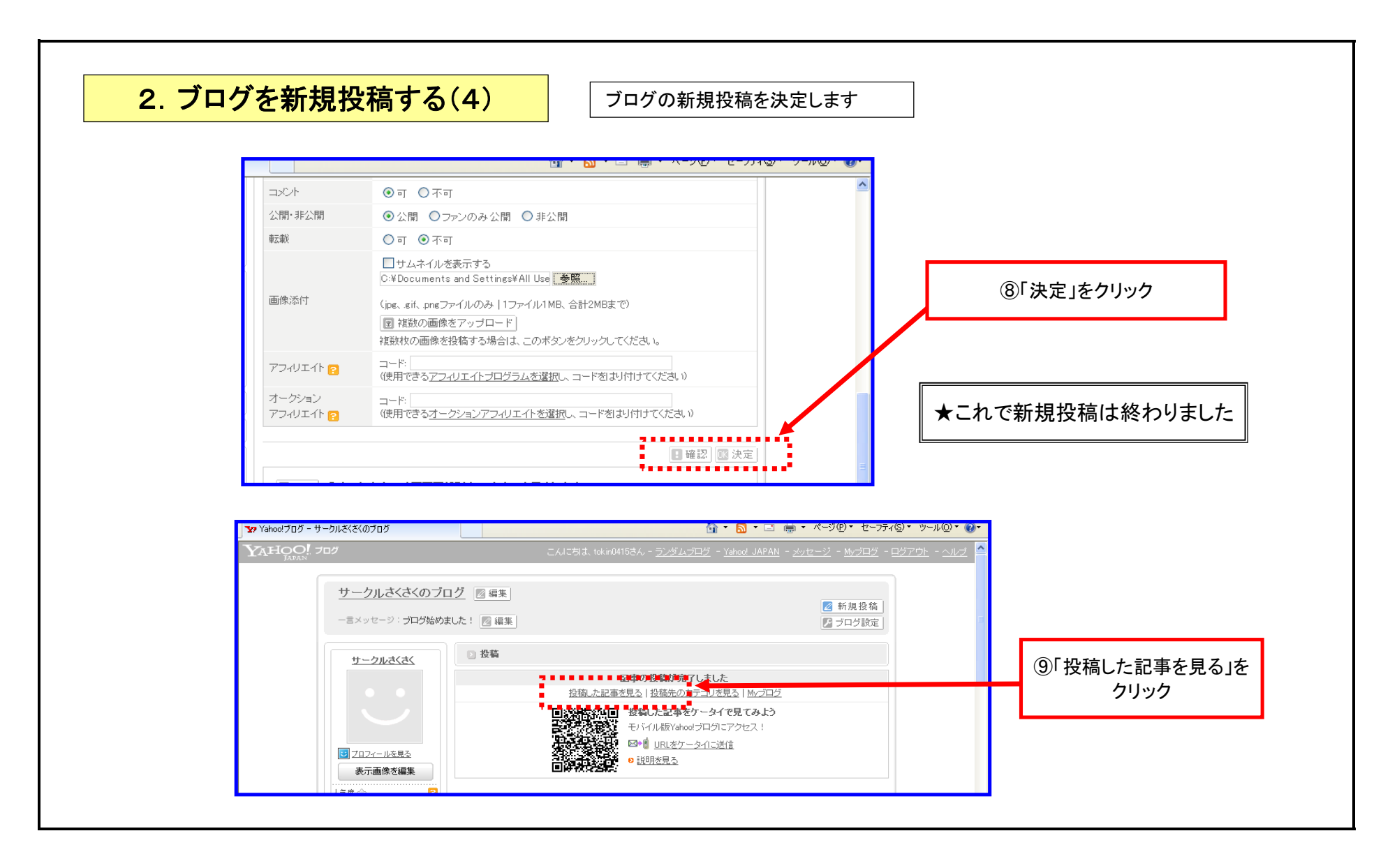

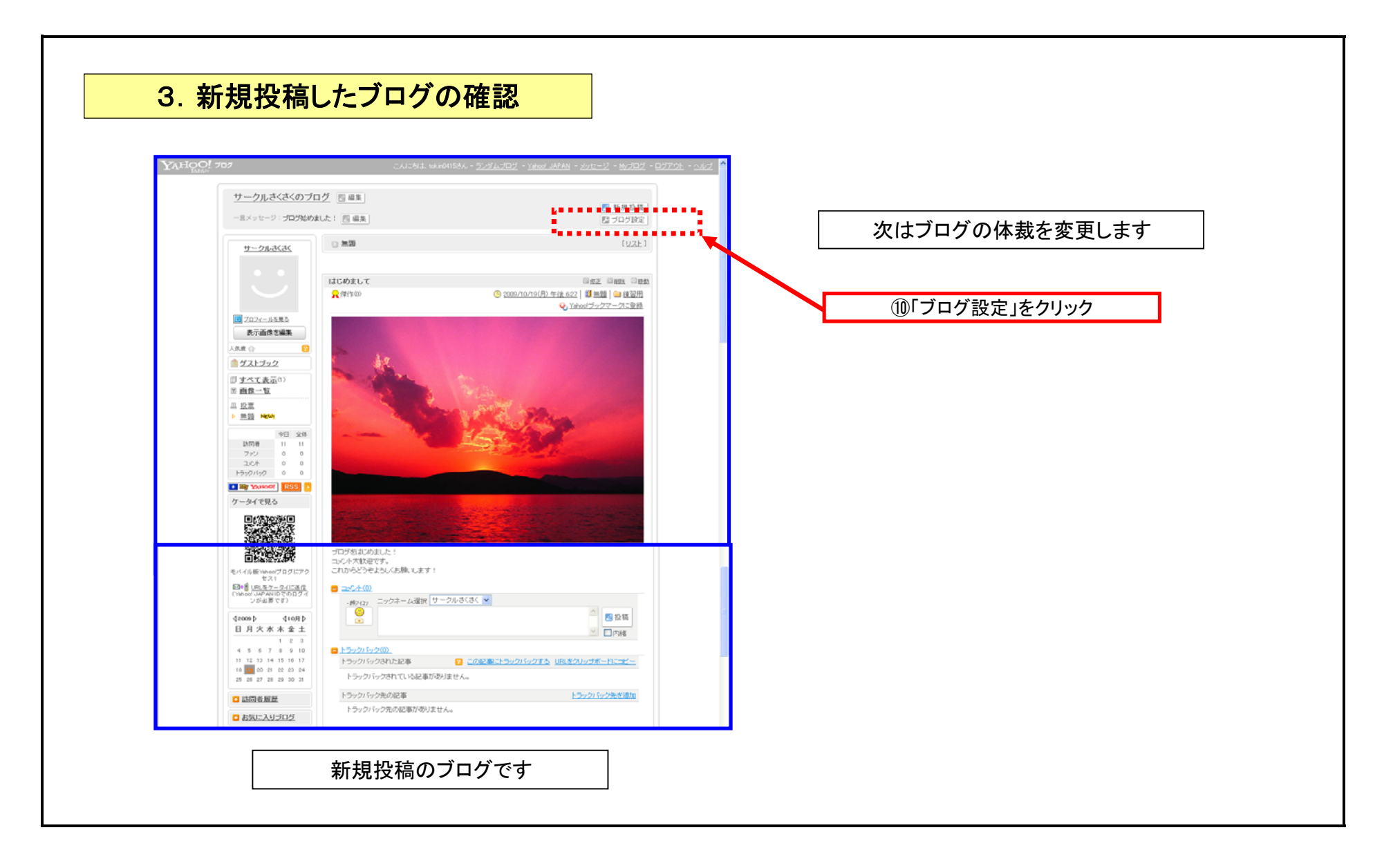

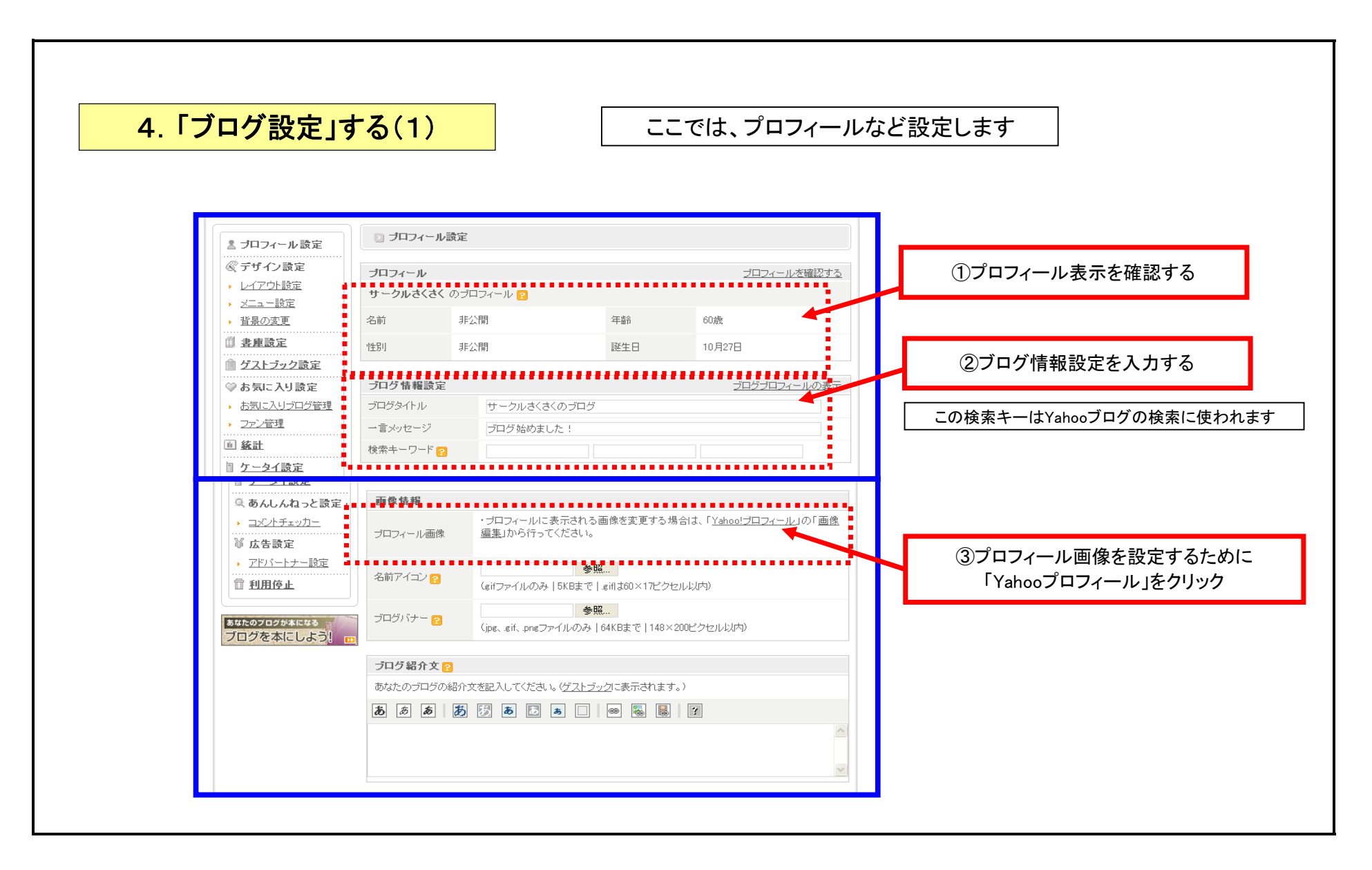

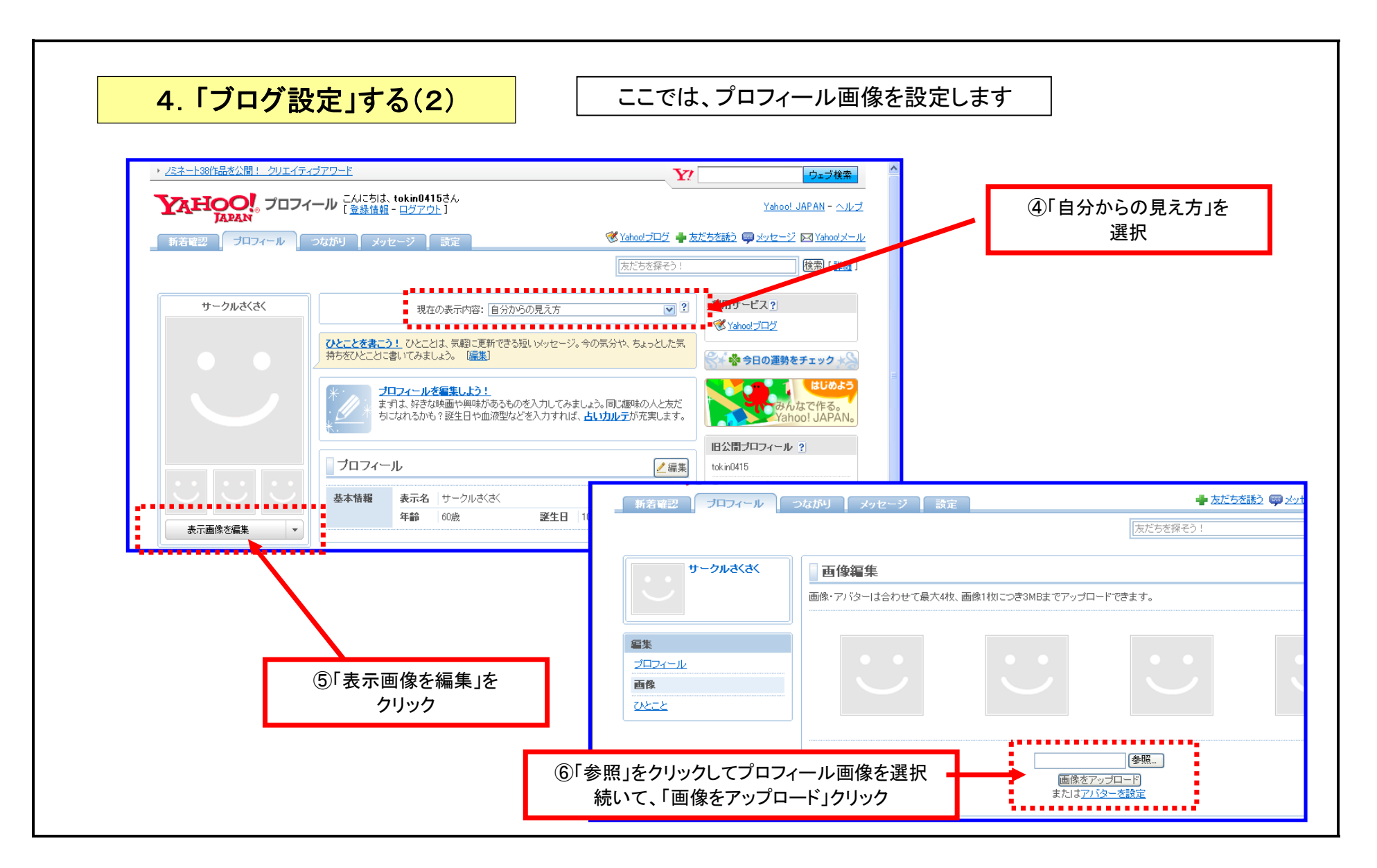

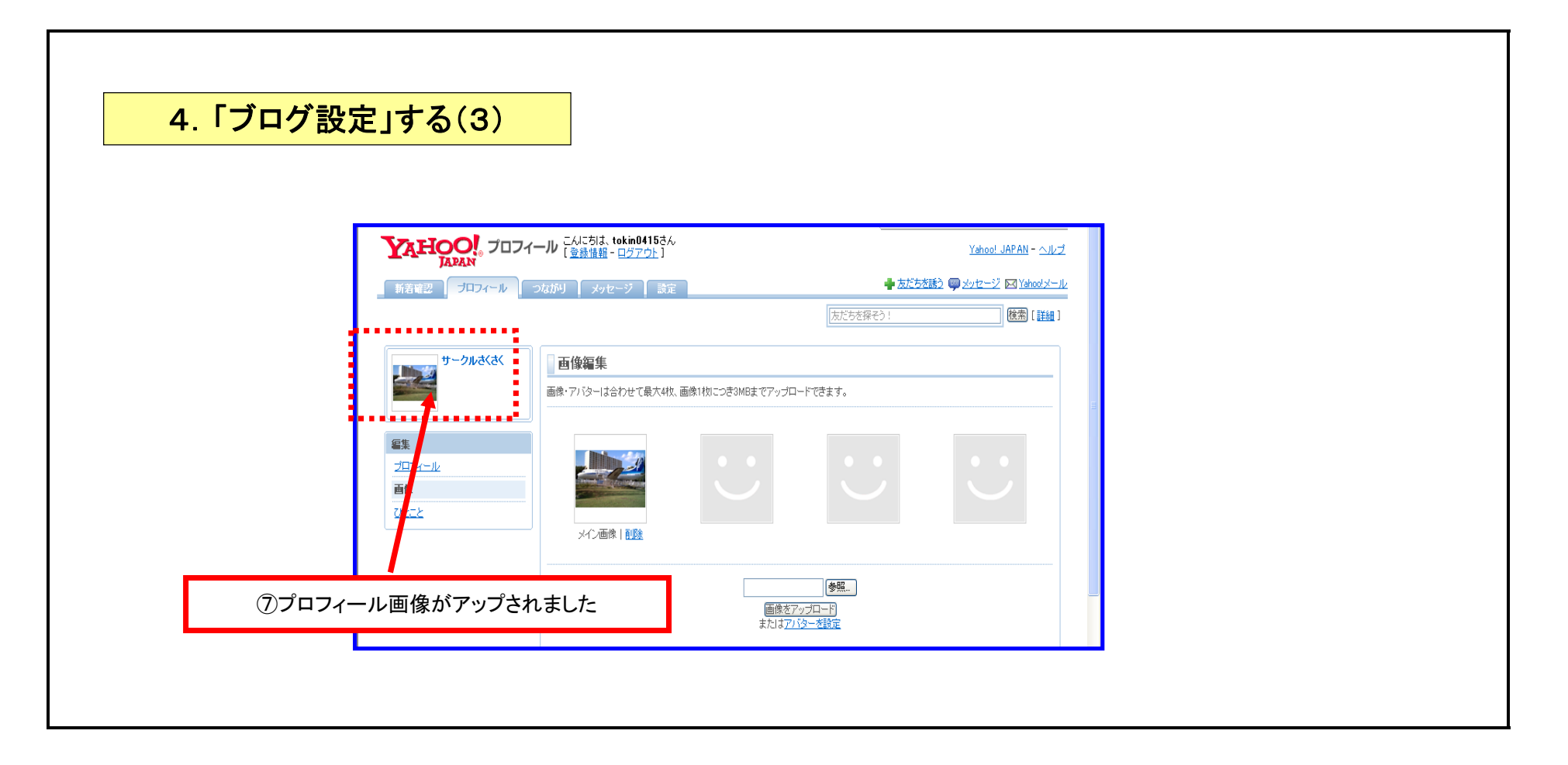

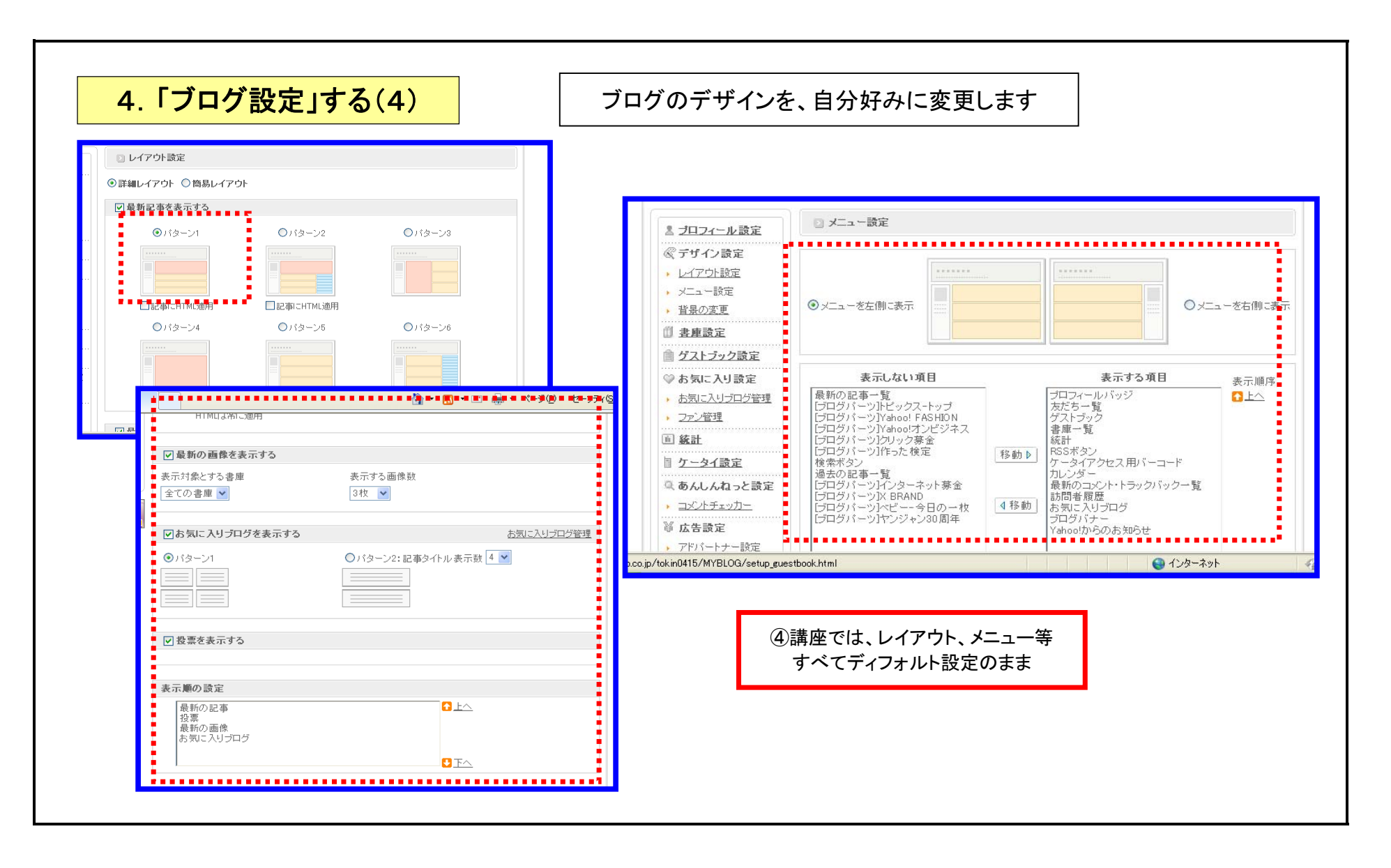

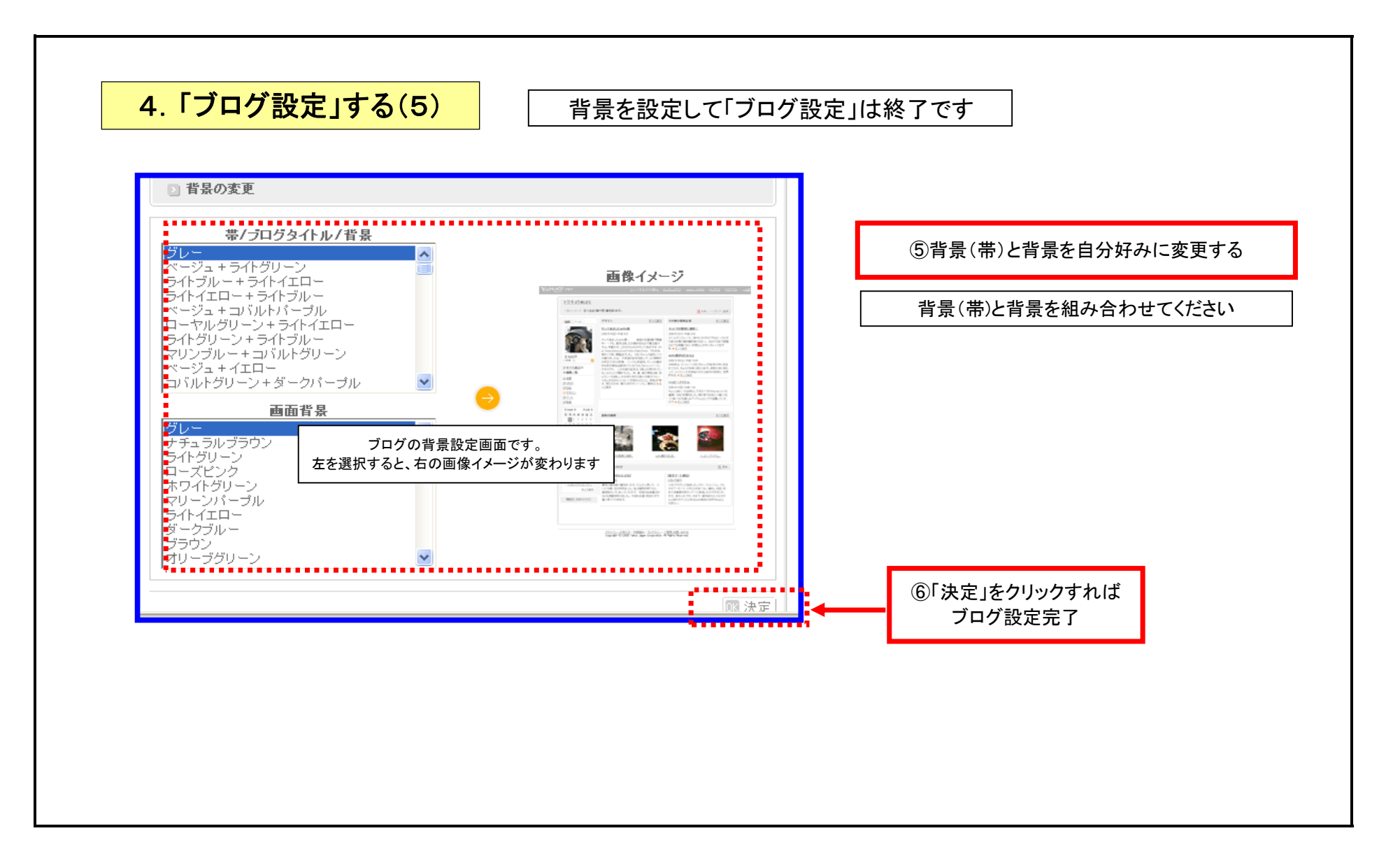

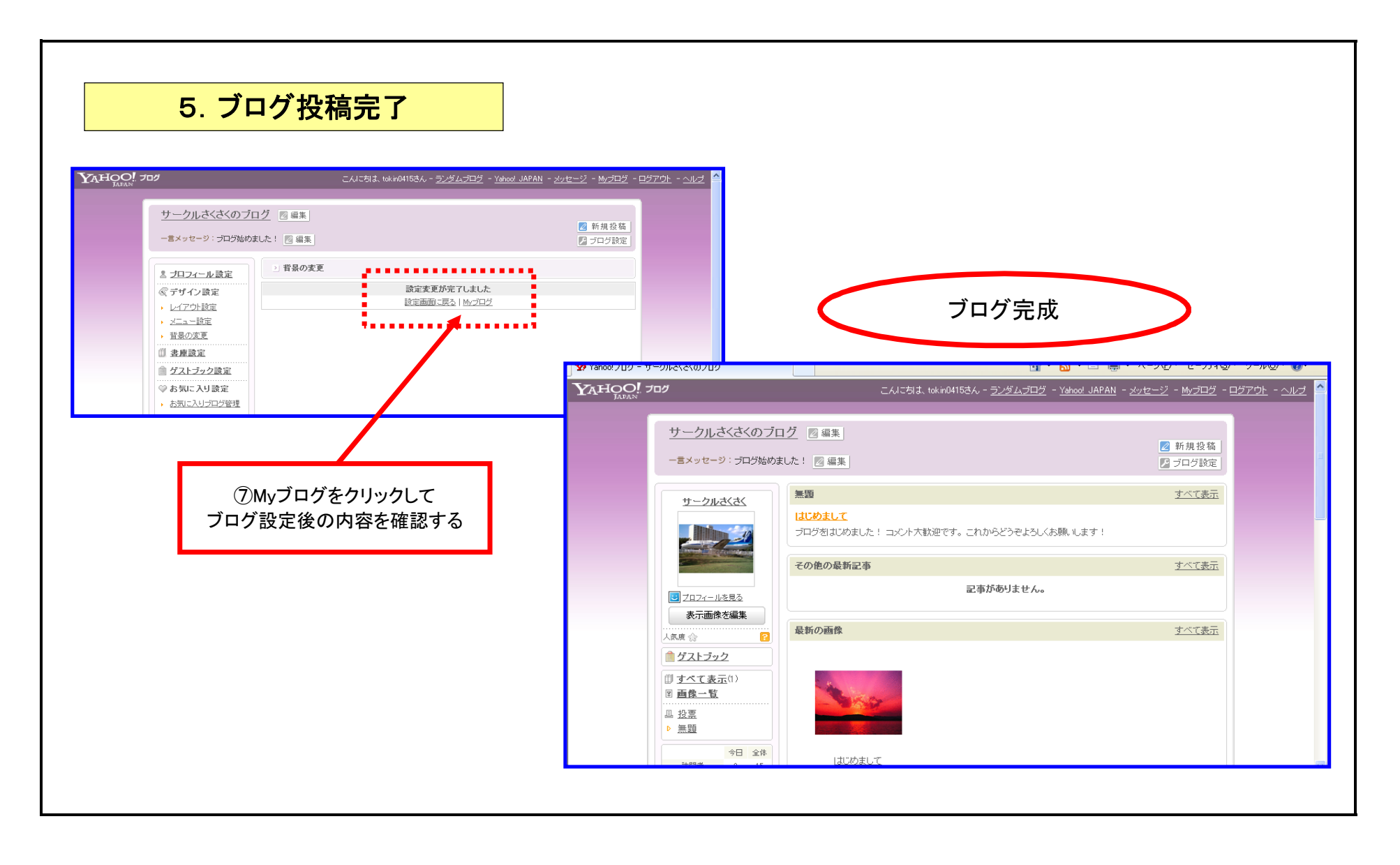

## <資料>ペイントで画像を小さく

デジタルカメラが高性能化され、写真のデータ容量はますます大きくなっています。ブログに掲載したり、メールで画像を送るときは、適度にファイル容量を小さくする必要があります。

Yahooブログで掲載できる画像のファイル形式は、JPG、GIF、PNGのみです。また、1つのファイルにつき1MBが上限となります。なお1つの記事について、掲載できる画像の容量は全体で2MB以内です。たとえば、約500KBの画像の場合は、1つの記事に4点まで掲載できます。

◎Windows付属の「ペイント」を使ってファイルの容量を小さくしましょう。 ・ファイル容量306KB、大きさのサイズ幅1280、高さ960ピクセルの写真「PB261703.jpg」を例に容量を小さくします。

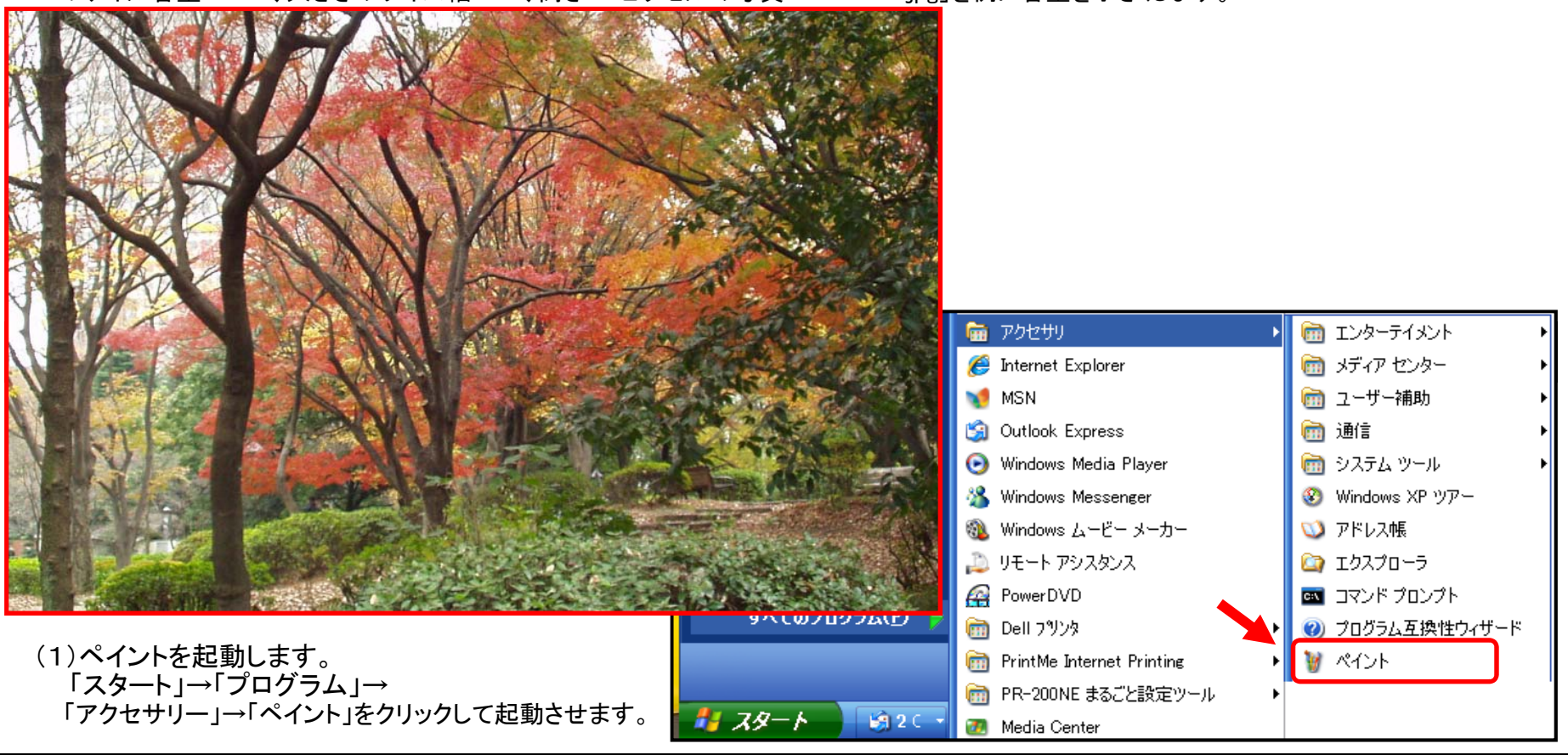

## (2)ファイルを開く

縮小したい写真画像を、メニューバーから「ファイル」→「開く」で画像のあるフォルダを選びます。

| )<br>¥ 04.11.17-01a - パイント |                |       |       |               |        |  |
|----------------------------|----------------|-------|-------|---------------|--------|--|
| 7711(E)                    | 編集( <u>E</u> ) | 表示(⊻) | 変形(I) | 色( <u>C</u> ) | ヘルプ(日) |  |
| 40                         |                |       |       |               |        |  |
| 🥒 🎓                        |                |       |       |               |        |  |
| 2 🔍                        |                |       |       |               |        |  |

(3)縮小したい画像を選ぶ

「ファイルの種類」を「bmp」から「JPEG形式」にします。フォルダ内の「jpg」のファイルが表示されます(この場合は 「20070322\_1000LMP」フォルダ)。縮小したい写真をクリックすると青く反転しますので、「開く」をクリックして下さい。

<20070322\_1000LMP」フォルダ>

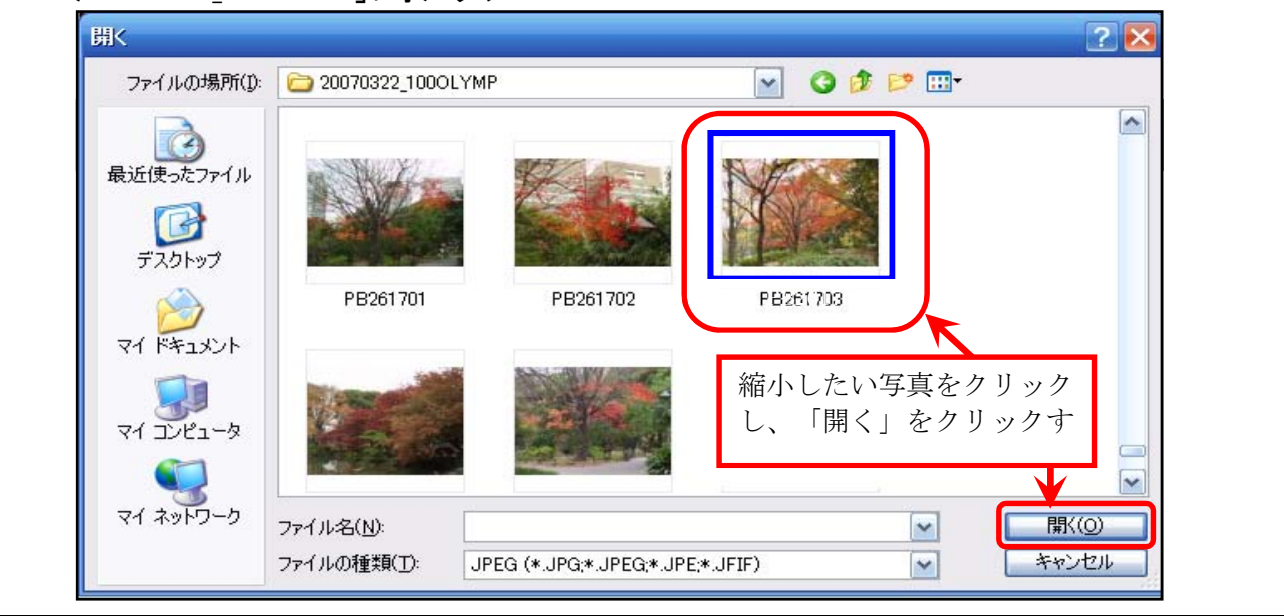

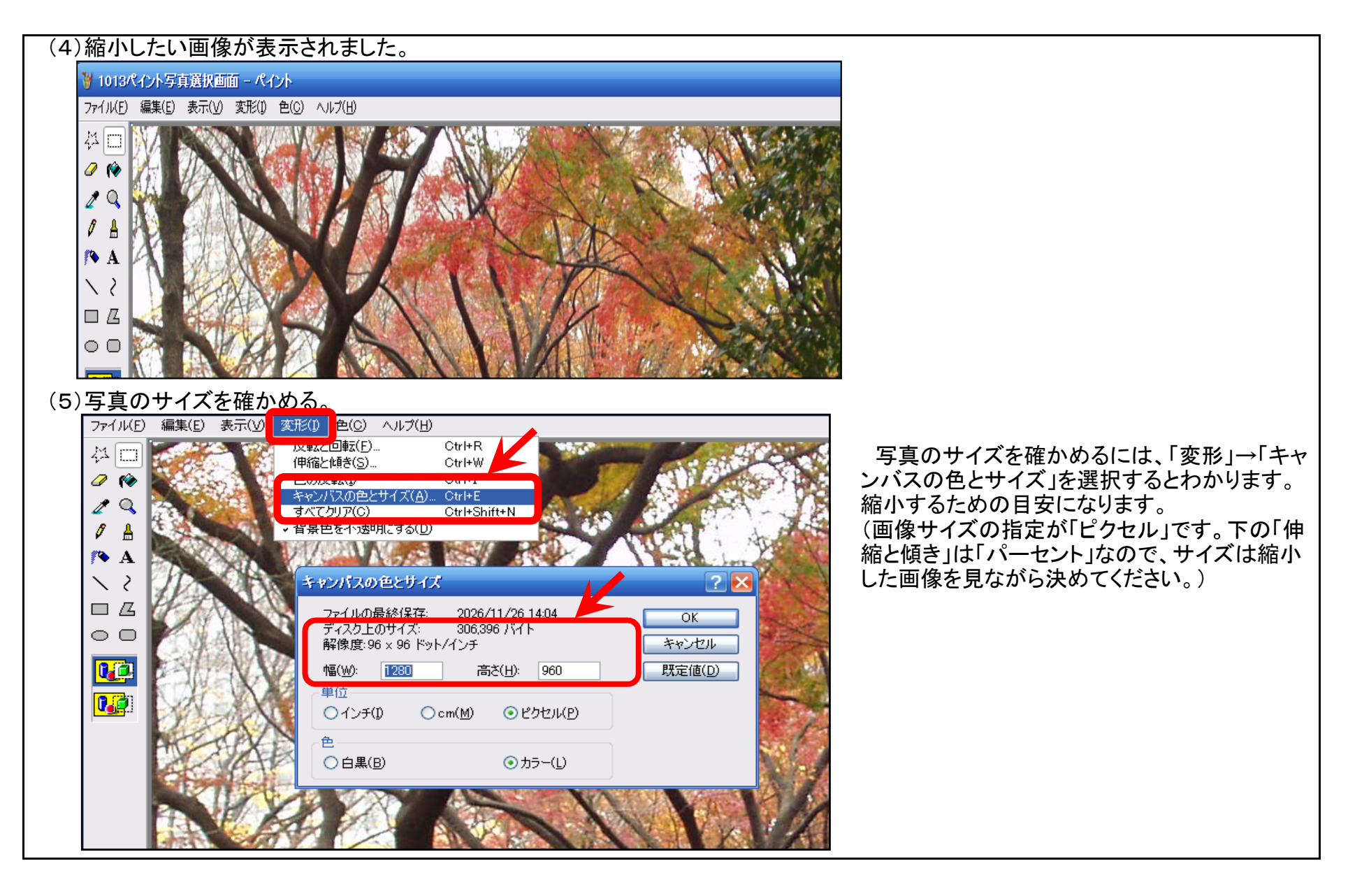

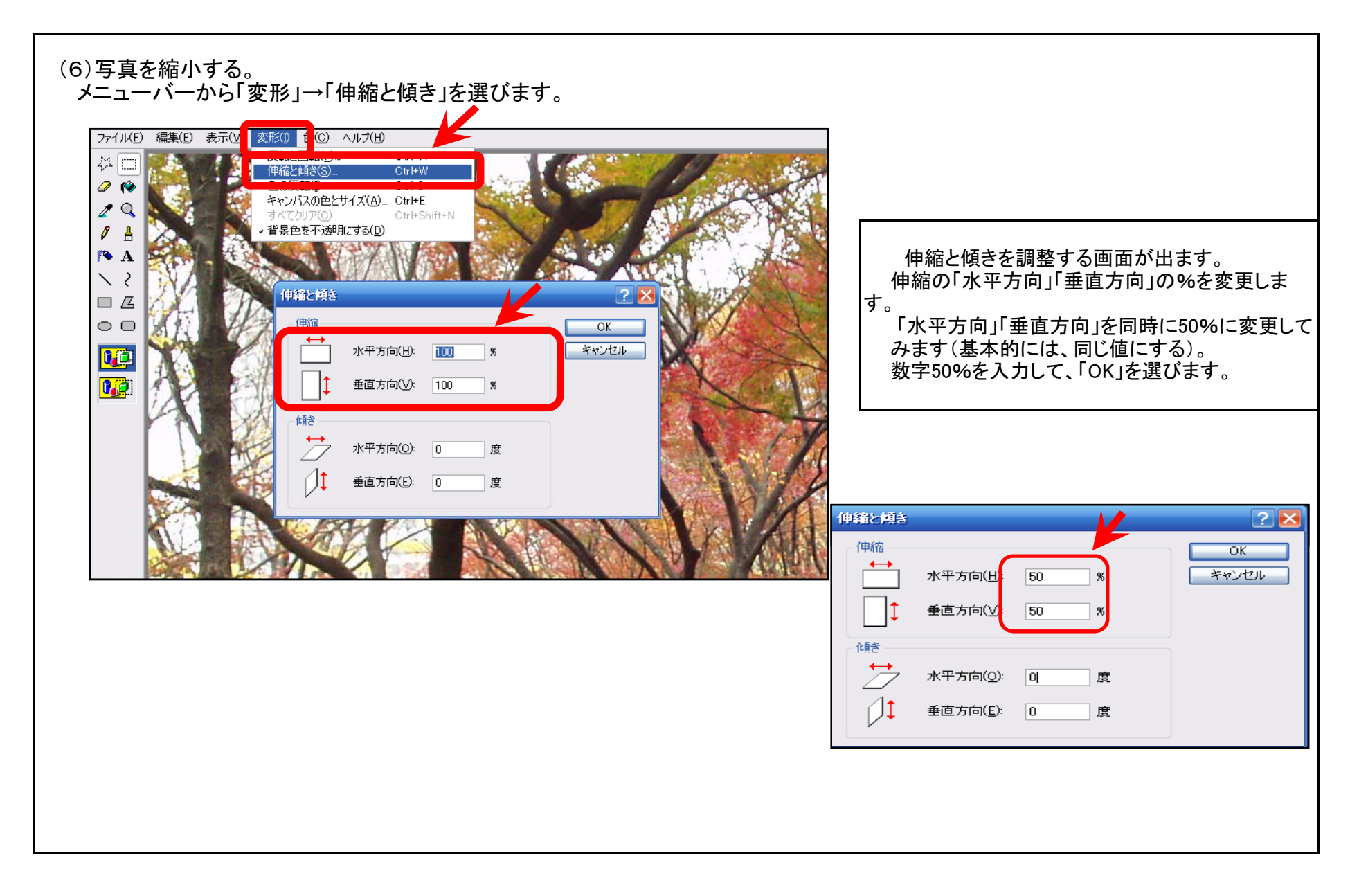

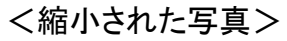

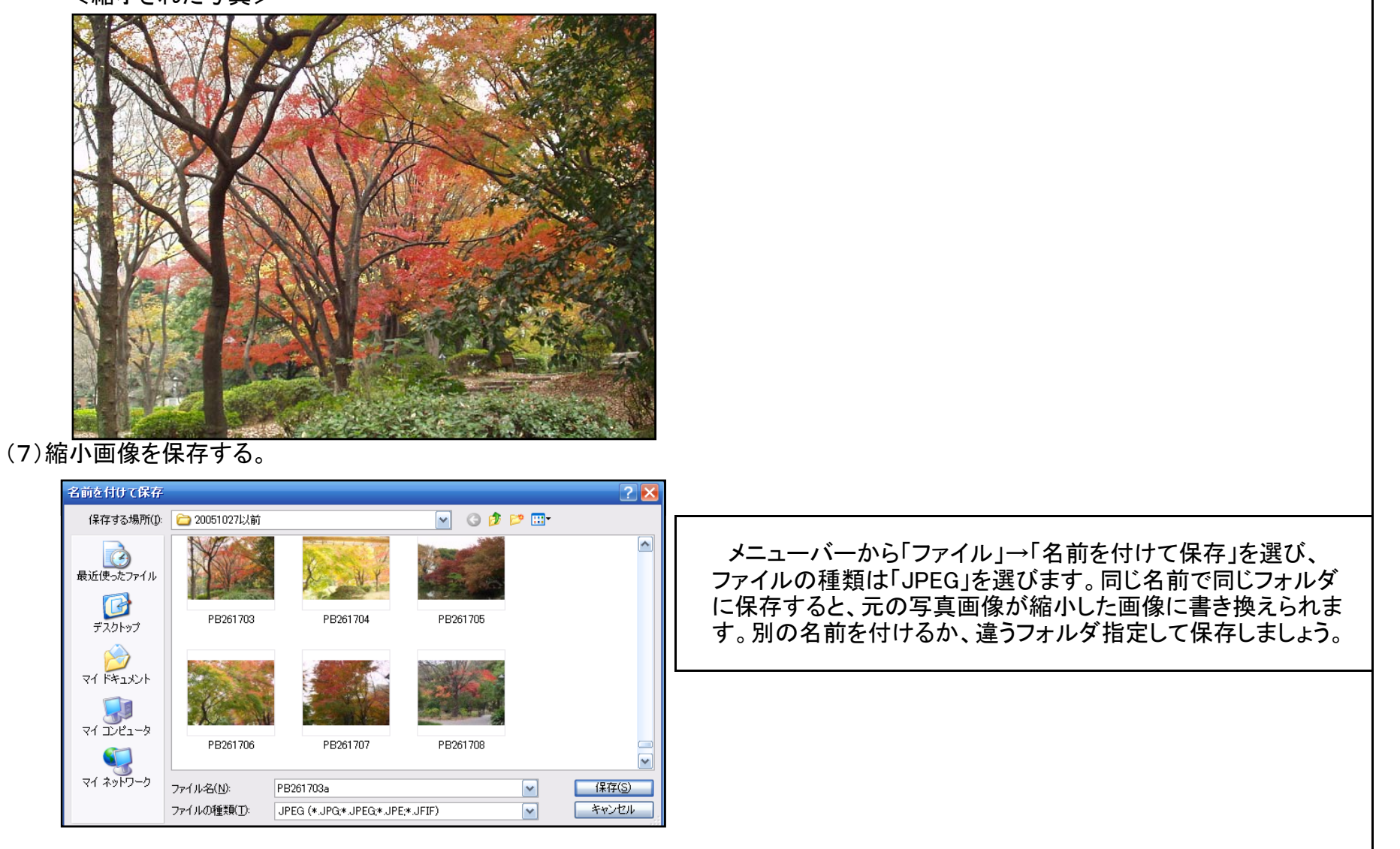

| ファイル容量は306KB→119.9KB、大きさの<br>もう少し縮小する場合は同じ動作をくりう                                                                                            | カサイズ幅1280→640、高さ960→480に縮小できました。<br>亙します。                |  |  |  |  |  |
|----------------------------------------------------------------------------------------------------|----------------------------------------------------------|--|--|--|--|--|
| キャンパスの色とサイズ<br>ファイルの最終保存: 2008/10/14 23:34<br>ディスク上のサイズ: 119,902 パイト<br>解像度:96 × 96 ドット/インチ<br>幅(W): 640 高さ(日): 480                         | OK<br>キャンセル<br>既定値(D)                                    |  |  |  |  |  |
| <ul> <li>○インチ(①) ○ cm(M) ○ ピクセル(P)</li> <li>●</li> <li>○ 白黒(B) ○ カラー(L)</li> </ul>                                                          |                                                          |  |  |  |  |  |
| ◎画像の一部を切り取って縮小する                                                                                                    |                                                          |  |  |  |  |  |
| ・ペイント画面の画像の右下隅、下側、および右側にある3つのハンドルをドラッグして画像のサイズ縮小します。<br>縮小されたサイズに合わせて画像の右側と下側が切り取られます。                                                      |                                                          |  |  |  |  |  |
| ◎画像の一部を選択して縮小する                                                                                                    |                                                          |  |  |  |  |  |
| ・四角形の領域を選択するには、ツール ボックスの上右にあるをクリックし、必要な部分をマウス ポインタで斜め<br>の方向にドラッグします。 不規則な形の領域を選択するには、ツール ボックスの上左にあるクリックし、必要な<br>部分をマウス ポインタでドラッグして領域を囲みます。 |                                                          |  |  |  |  |  |
| 選択し小さくなった画像を保存します。<br>「ファイル」→「新規作成」を選び、「編身                                                                                                  | メニューバーから「編集」→「切り取り」または「コピー」を選びます。<br>ミ」→「貼り付け」を選んで保存します。 |  |  |  |  |  |